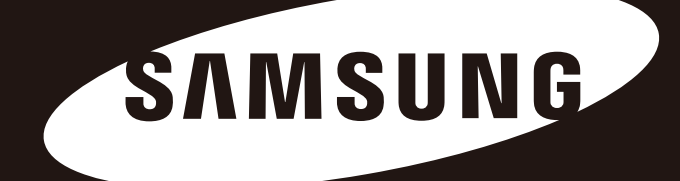

# D3 Station

### Manual do Utilizador

Disco Rígido Externo

D3 Station

### Leia-me Primeiro

#### Acerca deste Manual

O seu produto inclui um guia de instalação rápida e o manual de usuário.

Siga as instruções e as precauções deste manual para garantir uma melhor e mais agradável utilização do seu Disco Rígido Externo D3 Station.

### Guia de Iniciação Rápida

É fornecido um guia de iniciação como a aquisição do Disco Rígido Externo D3 Station. O Guia de Instalação Rápida explica os componentes do produto e dá instruções simples e precisas de como instalar o produto.

### Manual do Utilizador

O Manual do Utilizador contém a informação detalhada das características e instruções de utilização do seu Disco Rígido Externo D3 Station.

### A utilização deste Manual

Leia atentamente a seção "Precauções de Utilização" antes de utilizar este produto. Falhas ao seguir as instruções indicadas na seção Precauções de Utilização poderão ter como resultado lesões ou danos no seu Disco Rígido D3 Station.

Veja primeiro a seção Resolução de Problemas se tiver problemas com o produto.

### Guia de ícones

| Ícone |            | Significado                                                                            |
|-------|------------|----------------------------------------------------------------------------------------|
|       | Precauções | Devem ser lidas com atenção antes de utilizar quaisquer funções.                       |
| !     | Cuidado    | Informação sobre funções que o utilizador deve conhecer. O utilizador deve ter cuidado |
|       | Nota       | Informações úteis acerca das funções.                                                  |

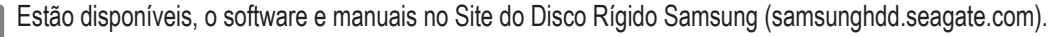

O conteúdo deste manual do usuário poderá ser alterado sem aviso prévio com o objetivo de melhorias no produto.

### Precauções de Utilização

A seguinte informação serve para garantir a segurança do utilizador e a prevenção de danos na propriedade do Utilizador. Leia atentamente a informação fornecida para utilização correta do produto.

### Instalação

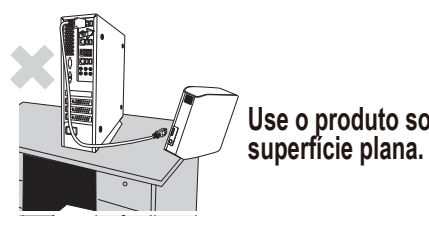

Use o produto sobre uma

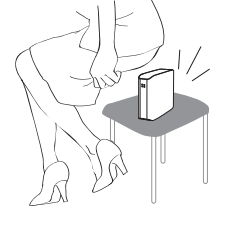

Nunca sentar sobre o produto e não colocar nenhum objeto pesado em cima. Tanto a caixa do produto quanto o seu conector podem ser danificados e podem se deteriorar.

### Uso do cabo de dados

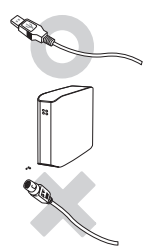

Cabo de dados padrão. Isto pode aumentar a possibilidade de funcionamento incorreto e causar um defeito no produto.

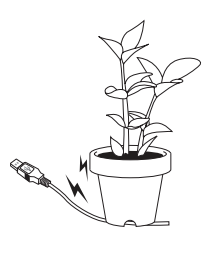

Não dobre excessivamente o cabo de dados e nem coloque nenhum objeto pesado em cima do mesmo. Se o cabo de energia for danificado, pode acarretar mal funcionamento do produto.

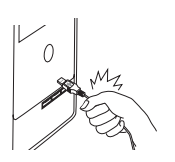

#### Não desligue o cabo de dados puxando-o com muita força.

Isto poderá danificar o conector do produto e causar algum tipo de problema ao mesmo.

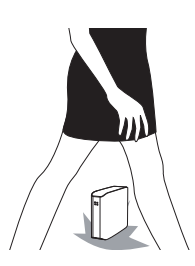

#### Choque

O drive externo é portátil e pode facilmente cair. Cuidado para não deixá-lo cair ao chão ou bater o produto ao ser transportado. Se você deixar o drive externo cair, pode causar setores ruins no disco. Setores ruins podem causar vários erros potenciais de leitura e gravação.

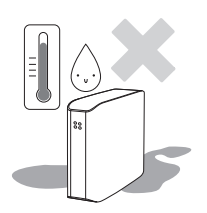

### Humidade

Se utilizar o produto em locais expostos à humidade, pode ser perigoso e causar choque elétrico. Além do mais, exposição prolongada à umidade pode corroer várias peças e componentes internos.

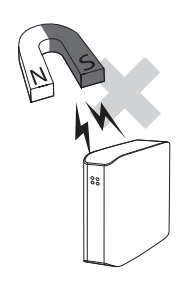

#### Ímans

Objetos magnéticos podem causar vários tipos de danos ao HDD, inclusive danos aos dados ali gravados. Manter imãs e objetos magnéticos longe do drive externo.

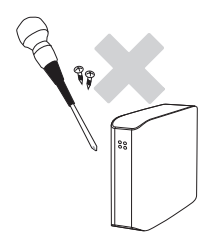

### Desmontagem e remoção da etiqueta

Para manutenção, favor visitar o centro de atendimento autorizado ao consumidor da Samsung mais próximo. A desmontagem não autorizada ou reforma do produto bem como remoção não autorizada da etiqueta pode invalidar a garantia do produto.

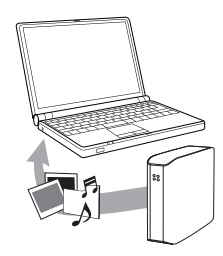

### Faça sempre cópias de segurança de seus dados importantes.

O fabricante do drive externo não garante o armazenamento de dados no drive externo e não assumirá nenhuma responsabilidade por nenhum dano mental ou material ocorrido durantea recuperação de dados.

• Backup : Guarda do original e cópia em duas ou mais mídias separadas e acessíveis.

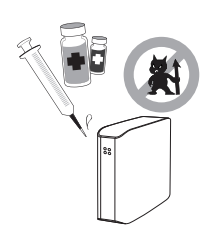

### Pesquisa regular de vírus

Faça uma varredura frequente de vírus no dispositivo e proteja o drive externo de infecções de vírus.

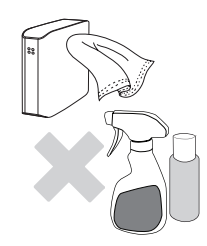

### Limpeza do produto

Não usar fluídos de limpeza ou produtos químicos similares. Não borrifar produtos de limpeza diretamente no produto. Pode descolorir e deformar o produto.

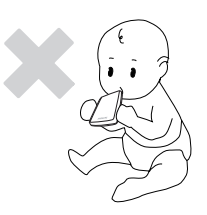

### Arrumação do produto

Mantenha o produto e acessórios longe do alcance de crianças. Pode causar problemas e ferimentos pessoais.

### 1MB=1,000,000bytes / 1GB=1,000,000,000bytes / 1TB=1,000,000,000,000bytes

A capacidade de armazenamento pode variar dependendo do método de formatação do drive, tipo de partição feita e do tipo do sistema operacional que estiver sendo usado.

# Índice

| Leia-me Primeiro          | 2<br>2<br>2<br>2                          | Acerca deste Manual<br>Guia de Instalação Rápida<br>Manual do Usuário<br>A utilização deste Manual                                                                                                    |
|---------------------------|-------------------------------------------|----------------------------------------------------------------------------------------------------|
| Precauções de Utilização  | 3<br>3<br>3<br>4<br>4<br>4<br>4<br>4<br>4 | Instalação<br>Uso do cabo de dados<br>Choque<br>Umidade<br>Imãs<br>Desmontagem e remoção da etiqueta<br>Faça sempre backup de seus dados importantes.<br>Varredura regular de vírus<br>Limpeza do produto<br>Guarda do produto |
| Introdução                | 6                                         | Introdução                                                                                                    |
| Especificações            | 7                                         | D3 Station                                                                                                    |
| Ligar o seu D3 Station    | 8<br>9<br>10                              | Instalação<br>Windows<br>Macintosh                                                                                                    |
| Utilizar o seu D3 Station | 11<br>11<br>13<br>13<br>14                | Copiar/Mover arquivos<br>Método de Disco Removível<br>Remover em Segurança o seu D3 Station<br>Para Windows<br>Para Macintosh                                                                                                  |
| Software do D3 Station    | 15<br>15<br>17                            | Software de Gestão de Disco Samsung<br>Instalação do Software de Gestão de Disco<br>Como utilizar o software de Gestão de Disco Samsung                                                                                        |
| Resolução de Problemas    | 19                                        | FAQ                                                                                                    |
| Apêndice                  | 20<br>20<br>20<br>20<br>21<br>21          | Partição e Alteração do Tipo do Arquivo de Sistema<br>Formatar em FAT32<br>Formatar em NTFS32<br>Format in Macintosh<br>Certificação do Produtos<br>Informação sobre Garantia                                                  |

## Introdução

O Disco Rígido D3 Station é um drive de disco externo de alta performance que suporta USB 2.0 e USB 3.0. Ao contrário dos drives de desktop convencionais, o Disco Rígido D3 Station disponibiliza-lhe instantaneamente uma maior capacidade de armazenamento para o seu sistema, sem ter de desmontar o computador.

Isto significa que o seu Disco Rígido Externo D3 Station fica particionado na totalidade e formatado para que possa ser utilizado instantaneamente, simplesmente ao ligar ao seu computador através da porta USB. Não é necessário reiniciar o computador.

O D3 Station já traz o software Gestão de Disco Samsung. (Software Windows integrado.) software que permite a utilização prática do disco externo .

O Gestão de Disco Samsung suporta várias funções, tais como cópia de segurança automática, sistema de segurança em pastas, bloqueio da unidade, diagnóstico, configuração de partições e definições de energia.

D3 Station 2TB : HX-D201TDB/G D3 Station 3TB : HX-D301TDB/G

### Especificações (D3 Station)

| Categoria                  | D3 Station                  |
|----------------------------|-----------------------------|
| Interface                  | Super Speed USB 3.0         |
| Taxa de transferência      | 5 Gbps Max.                 |
| Sistema Operacional        | Windows XP/Vista/7/8        |
|                            | Mac OS X 10.4.8 ou superior |
| Capacidade do Disco Rígido | 2TB / 3TB                   |
| Dimensões (W x H x L)      | (180.6mm x 129.2mm x 47mm)  |
| Formato do Sistema         | NTFS                        |

### Requisitos de Sistema

- PC : Windows XP / Vista / 7 / 8
- Macintosh : Mac OS X 10.4.8 ou Posterior
- Faça o upgrade do seu sistema operacional para a última versão para desfrutar de um melhor funcionamento e segurança.

### Componentes

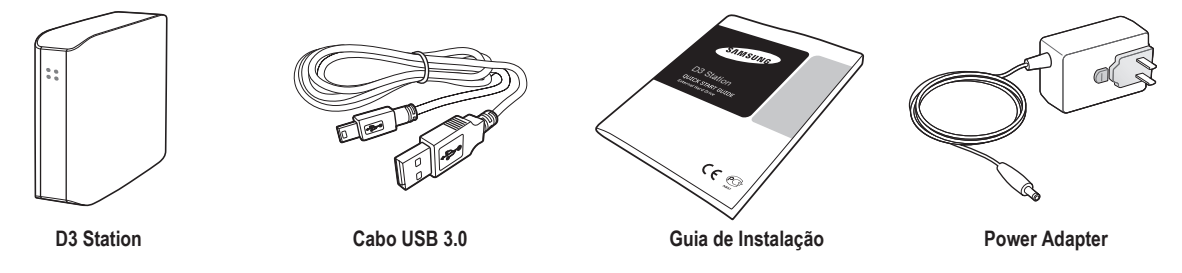

\* Ao adquirir um disco rígido externo da D3 Station, certifique-se que todos os componentes tenham sido incluidos na embalagem de seu produto.

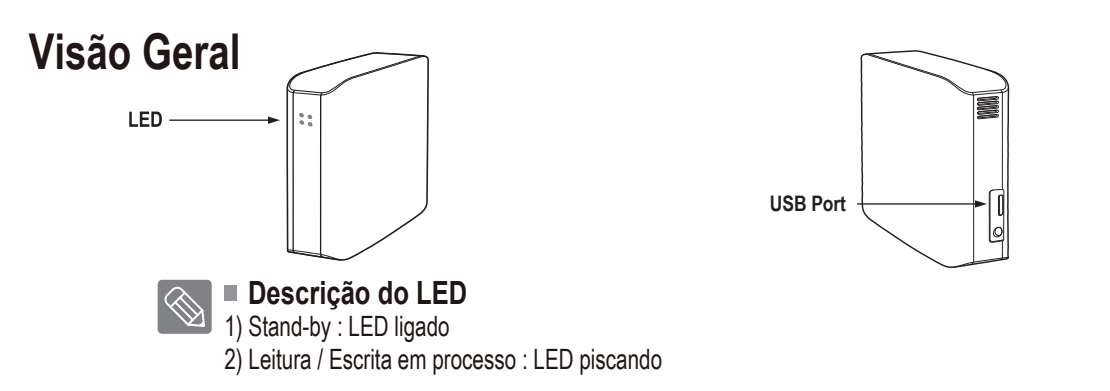

Para utilizar o Hard Drive ao máximo da sua velocidade máxima, necessita de um PC ou de um Cartão Anfitrião que suporta a interface USB 3.0.

### Ligar o seu D3 Station

### Instalação

Verifique se o seu computador atende os requisitos mínimos indicados em #Requisitos do sistema. Insira o cabo USB no computador desktop/notebook tal como está nas Figuras 3 e 4:

• Figura 3. Ligar a um computador de mesa (Desktop)

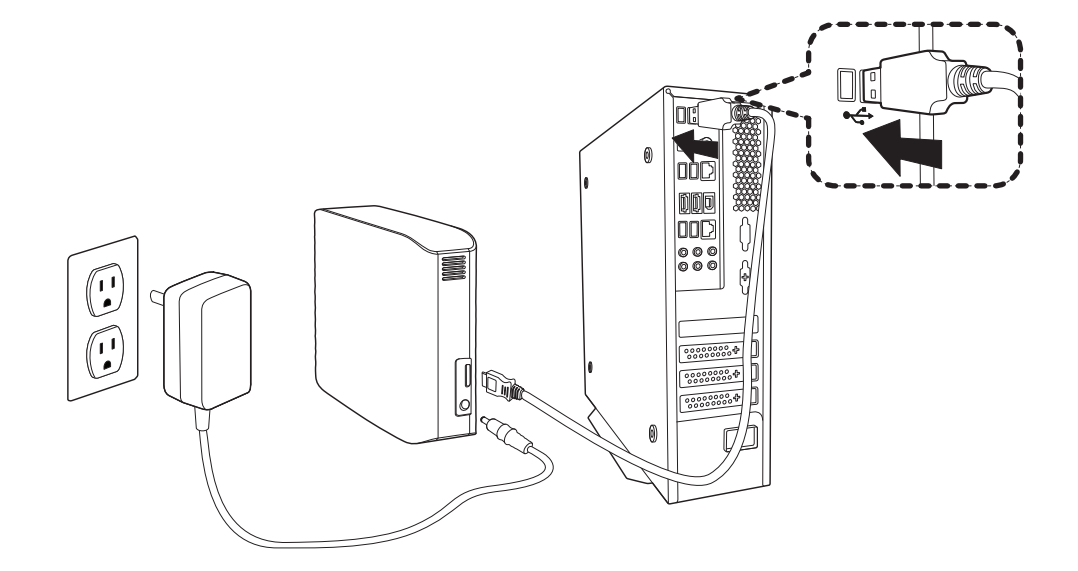

• Figura 4. Ligar a um computador portátil (Notebook)

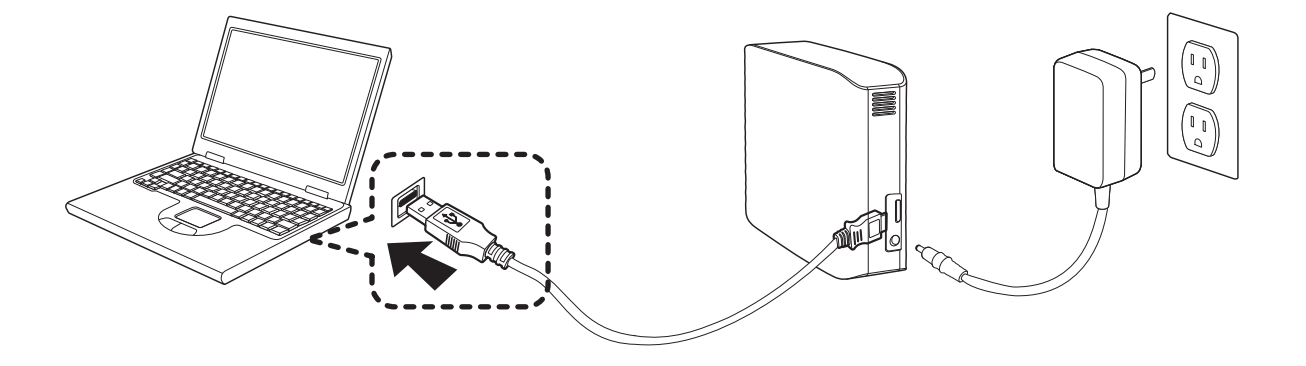

Para utilizar o Hard Drive ao máximo da sua velocidade máxima, necessita de um PC ou de um Cartão Anfitrião que suporta a interface USB 3.0.

### Windows

Quando ligar o Disco Rígido Externo D3 Station ao seu computador, irá aparecer um pequeno ícone na barra de sistema, no canto inferior direito da tela.

• Figura 5. Barra de sistema que indica a ligação de um dispositivo externo.

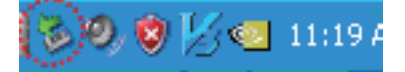

O sistema operacional irá reconhecer e exibir o drive "Samsung" sob o "Meu Computador."

• Figura 6. No Windows Explorer, irá ver o novo drive Samsung

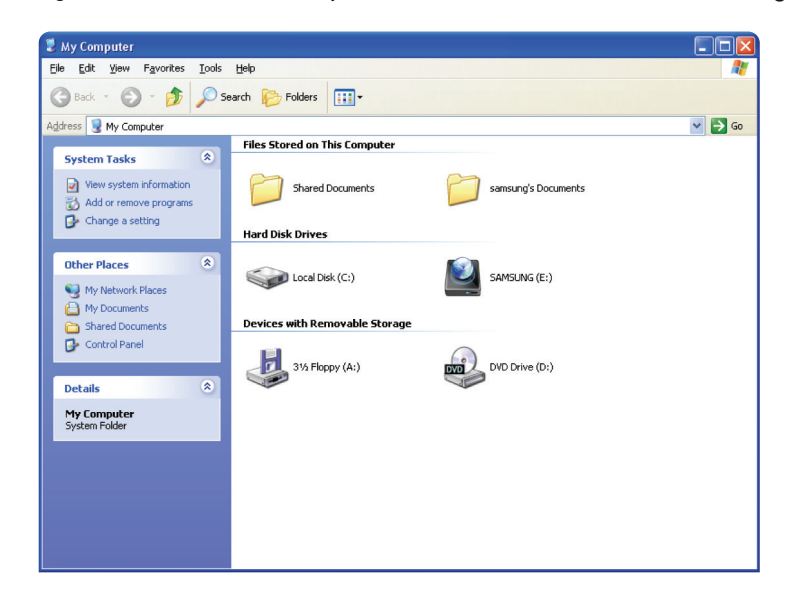

Está pronto para uso do Disco Rígido Externo D3 Station Samsung.

#### Macintosh

Ligue o Disco Rígido Externo D3 Station ao computador. O sistema operacional do seu Macintosh irá então gerar um ícone SAMSUNG.

• Figura 7. Macintosh ícone de ligação externa do HDD

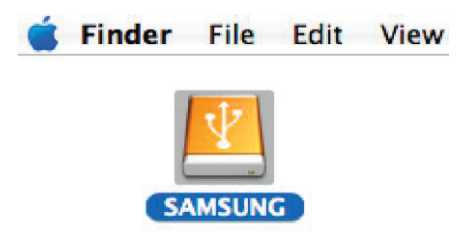

Após clicar no ícone SAMSUNG, irá aparecer a seguinte pasta.

Figura 8. Macintosh Folders

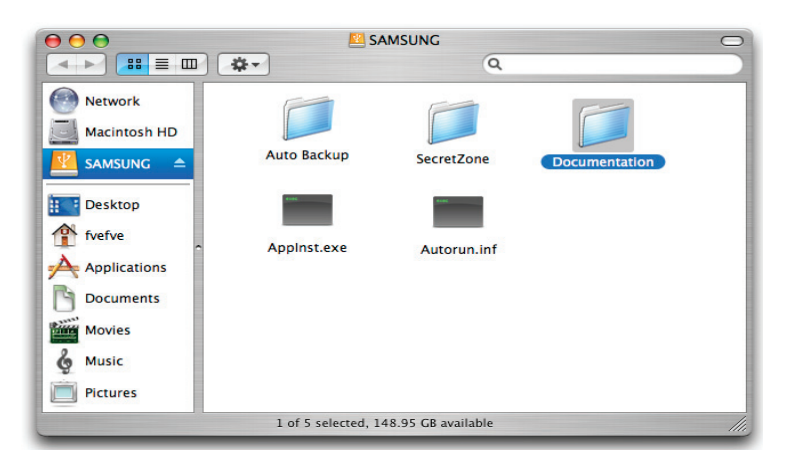

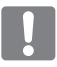

Está pronto para uso o Disco Rígido Externo D3 Station Samsung. (O Software incluído com o seu Disco Rígido Externo D3 Station não inclui o suporte para funcionar no ambiente Mac.)

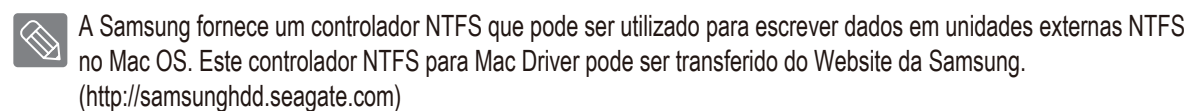

### Usando o seu D3 Station

### Copiar/Mover arquivos

Agora que conseguiu instalar com êxito o seu novo Disco Rígido Externo D3 Station, pode copiar ou mover arquivos ou pastas completas do seu novo D3 Station para o computador ou vice-versa.

É importante saber a diferença entre Copiar e Mover.

Copiar: serve para fazer uma cópia (duplicata) do arquivo ou pasta em outro drive/pasta. Mover: é retirar uma pasta ou arquivo de um local e colocá-lo em outro local.

AO MOVER UMA PASTA OU UM ARQUIVO, DEIXARÁ DE TER UMA CÓPIA DE BACKUP.

Copie&Cole os arquivos a partir do computador para o Disco Rígido Externo D3 Station (Método de Disco Removível).

#### Método de Disco Removível

Como exemplo para este manual, iremos fazer uma cópia da pasta Temp no drive C do seu computador e copiá-la para o Disco Rígido Externo D3 Station.

No Desktop Windows Clique:

```
Iniciar - Programas - Acessórios - Windows Explorer
```

• Figura 9. Ir para o Windows Explorer

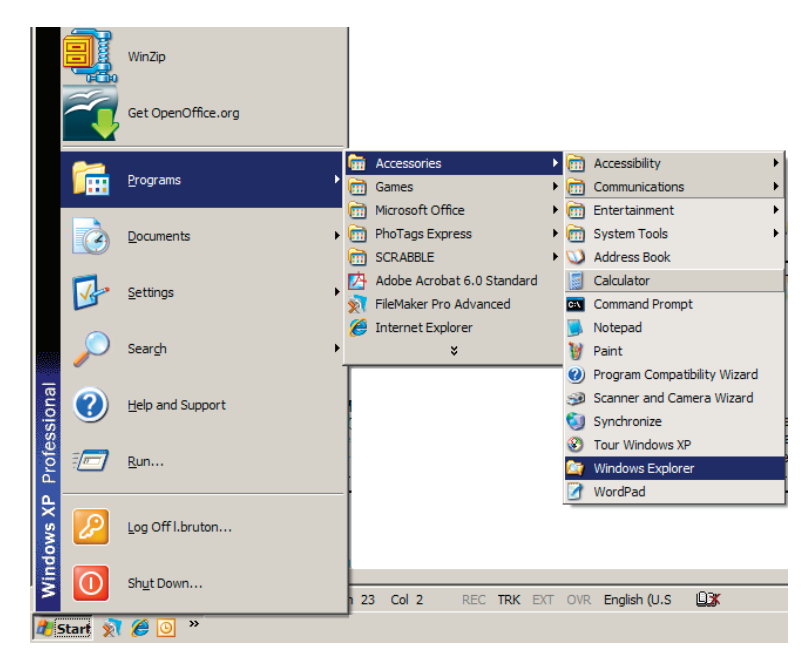

No Windows Explorer, irá ver várias letras de drives; A, C, o seu drive C é o seu Drive de Disco Rígido Local. O Drive D3 Station muito provavelmente deverá ser o drive E, no entanto pode ser qualquer outra letra. Para este manual, vamos assumir que o drive D3 Station é o drive E. E, para praticar a cópia de pastas e de arquivos, iremos copiar a pasta Temp para o drive D3 Station.

A partir da tela do Windows Explorer: Clique Disco Local C No painel do lado direito: Clique no lado direito do mouse sobre a pasta Temp → Clique Copiar

• Figura 10. Quando clicar no lado direito do mouse num arquivo ou pasta, irá aparecer outro menu.

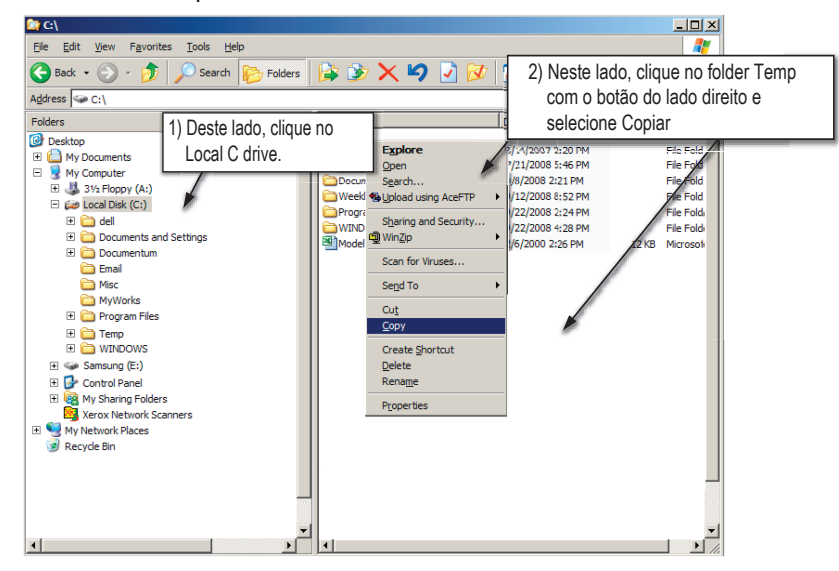

Agora iremos Copiar a pasta Temp do drive local C para o drive E Samsung E. No painel esquerdo no Windows Explorer: Clique na tecla direita do mouse em Samsung E -- Clique Colar

• Figura 11. Use outra vez do clique no lado direito do mouse, podemos Colar o arquivo Temp no drive D3 Station.

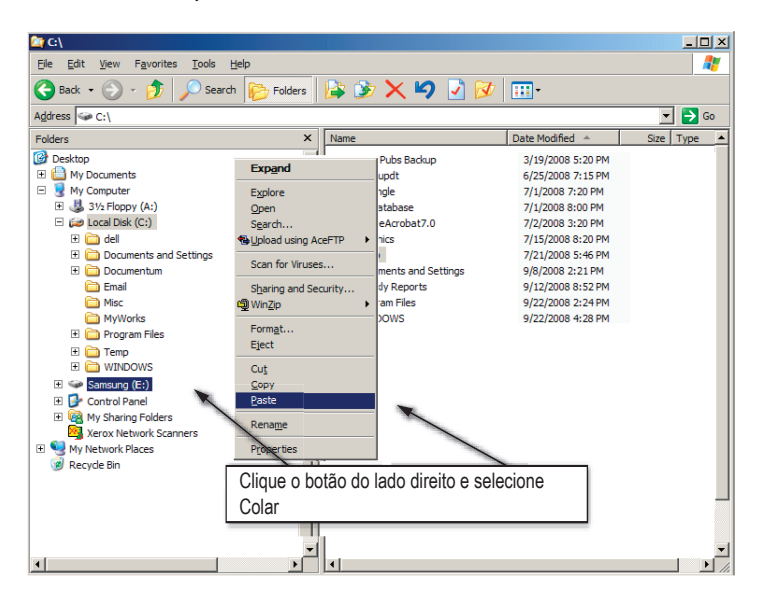

**NOTA :** Ao desligar o cabo USB enquanto estiver a fazer a transferência, poderá danificar o seu computador e/ou Disco Rígido Externo D3 Station. Se precisar desligar o cabo USB, espere até que a transferência seja concluída e depois utilize a opção "Remover Hardware em Segurança".

### Remover em Segurança o seu D3 Station

### Para Windows

Clique no botão direito do mouse, no ícone seta na barra de sistema, no canto inferior direito da tela.

• Figura 12. A barra de fermentas localizada no canto inferior direito da tela.

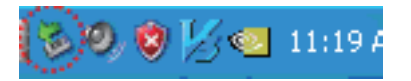

Clique "Remover Hardware em Segurança."

• Figura 13. O "Remover Hardware em Segurança" vai listar todos os dispositivos conectados no seu PC.

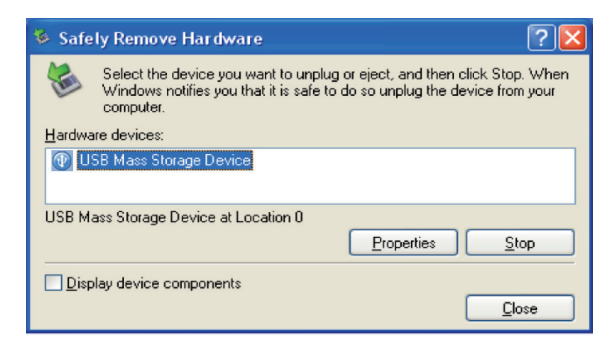

Clique "USB Mass Storage Device"

 Figura 14. Este prompt irá indicar todos os dispositivos de Mass Storage Devices como o seu disco rígido local e o seu drive D3 Station

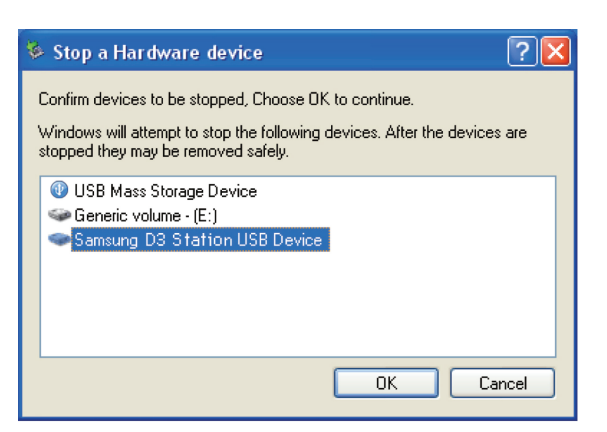

Quando vir a mensagem "Pode remover o Hardware em Segurança", poderá remover o dispositivo do sistema em segurança.

Utilize o botão de remoção de hardware do software Gestão de Disco Samsung para remover a sua unidade externa com segurança

[Botão Remover com Segurança]

 $\otimes$ 

#### Para Macintosh

Clique no ícone do drive de disco rígido externo e Selecione "Ejetar "SAMSUNG.""

• Figura 15. Para o Macintosh Clique no ícone USB icon e escolha Ejetar "SAMSUNG"

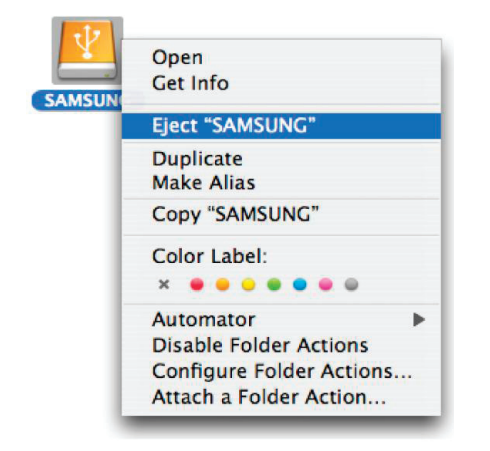

Desta forma desliga em segurança a drive. Agora é seguro desligar a drive do computador.

Não desligue o Cabo USB entre o Computador e o Disco Rígido Externo D3 Station durante a transferência de dados. Poderá resultar em perda de dados e danos no seu Disco Rígido Externo D3 Station.

### Software da D3 Station

### Software de Gestão de Disco Samsung

O Software de Gestão é fornecido com o disco para instalar no Windows.

O Software de Gestão do Disco Samsung é composto pelo Samsung AutoBackup (uma solução de cópia de segurança pessoal), o Samsung SecretZone™ (uma solução de protecção de dados pessoais), o Samsung Secure Manager (uma solução de cópia de gestão com segurança de discos rígidos externos) e as ferramentas de gestão genéricas de gestão de discos rígidos externos da Samsung.

O Software de Gestão de Disco deve ser instalado no computador ao qual vai ser ligado disco da D3 Station.

Para informações mais detalhadas, consulte o manual de utilizador fornecido com o disco.

O Samsung Secure Manager não poderá ser utilizado se o disco não suportar a função de segurança.

#### Instalação do Software de Gestão de Disco

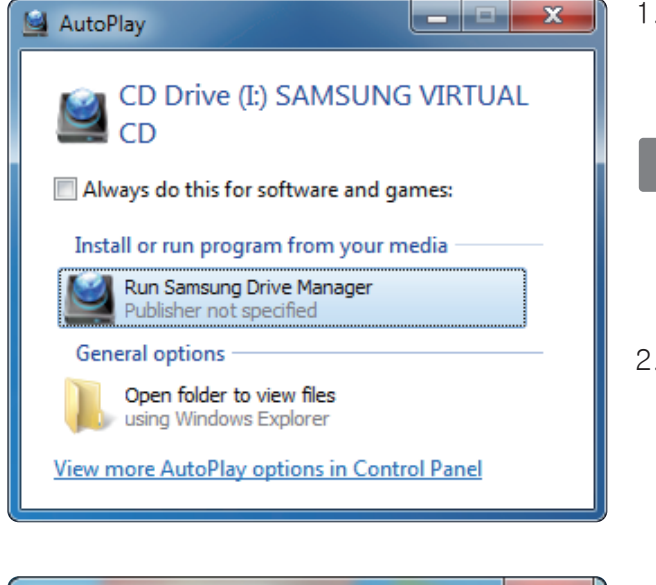

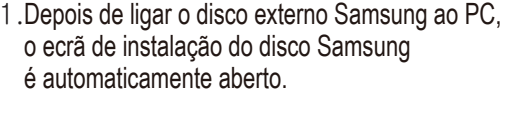

- O ecrã de instalação não é automaticamente aberto no Windows Vista ou Windows 7 / 8. Terá de executar manualmente o ficheiro Manager.exe, localizado no próprio disco externo Samsung.
- 2. Seleccione Executar o Software de instalação do Disco Externo, no ecrã de instalação e clique em [OK].

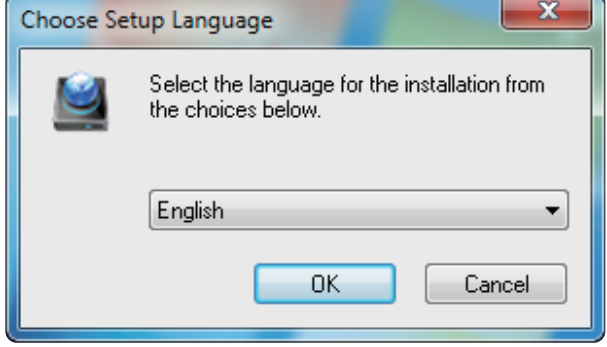

3. Seleccione o idioma no qual prefere executar a instalação.

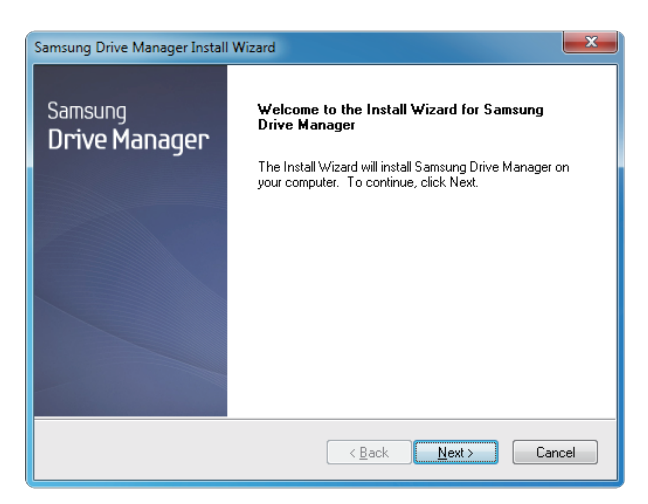

- 4. Uma vez concluído o processo de instalação, aparece a caixa de diálogo de apresentação do assistente InstallShield.
- 5. Clique em "Seguinte".

| Samsung Drive Manager Install Wizard                                                                                                    | 3 |
|----------------------------------------------------------------------------------------------------|---|
| License Agreement<br>Please read the following license agreement carefully.                                                                                                    |   |
| Press the PAGE DOWN key to see the rest of the agreement.                                                                                                    |   |
| End-User License Agreement (End-User License Agreement) Please read this document carefully, as it contains important information. This End-User License Agreement ("EULA") is a contract which is entered into between you (an individual or a corporation) and Clarus Incorporated (Clarus, Inc.) with regard to this software. This software may include other components such as related media, printing, and "online" or electronic documents ("software"). By installing, copying, or using this software, you indicate that you accept the terms in the EULA. If you do not agree with the terms in this EULA, you cannot install or use this software. |   |
| Do you accept all the terms of the preceding License Agreement? If you<br>select No, the setup will close. To install Samsung Drive Manager, you must<br>accept this agreement.                                                                                                    |   |
| < <u>Back</u> Yes No                                                                                                    |   |

 A caixa de diálogo apresentará um Contrato de Licença de Utilização. Leia o contrato com atenção. Seleccione "Sim".

| Samsung Drive Manager Install Wizard                                                                                |  |
|----------------------------------------------------------------------------------------------------|--|
| Choose Destination Location<br>Select folder where setup will install files.                                        |  |
| Setup will install Samsung Drive Manager in the following folder.                                                   |  |
| To install to this folder, click Next. To install to a different folder, click Browse and select<br>another folder. |  |
| Destination Folder<br>C:\Program Files\Clarus\Samsung Drive Manager Browse                                          |  |
| Kack Cancel                                                                                                    |  |

- 7. Aparece o ecrã de selecção da pasta de destino para a instalação do software de Gestão de disco Samsung
- 8. Localize a pasta desejada e clique em "Seguinte".

| Se   | elect Program Folder                                                                                                    |
|------|----------------------------------------------------------------------------------------------------|
|      | Please select a program folder.                                                                                                    |
|      | Setup will add program icons to the Program Folder listed below. You may lype a new folder<br>name, or select one from the existing folders list. Click Next to continue. |
|      | Program Folder:                                                                                                    |
|      | Samsung Drive Manager                                                                                                    |
|      | Existing Folders:                                                                                                    |
|      | Accessories                                                                                                    |
|      | Games                                                                                                    |
|      | Maintenance                                                                                                    |
|      | Tablet PC                                                                                                    |
|      |                                                                                                    |
|      |                                                                                                    |
|      |                                                                                                    |
| nsta | IIShield                                                                                                    |
|      |                                                                                                    |

 No ecrã de selecção da pasta do programa, escolha a pasta para registar os ícones do software de Gestão de Disco Samsung e clique em "Seguinte".

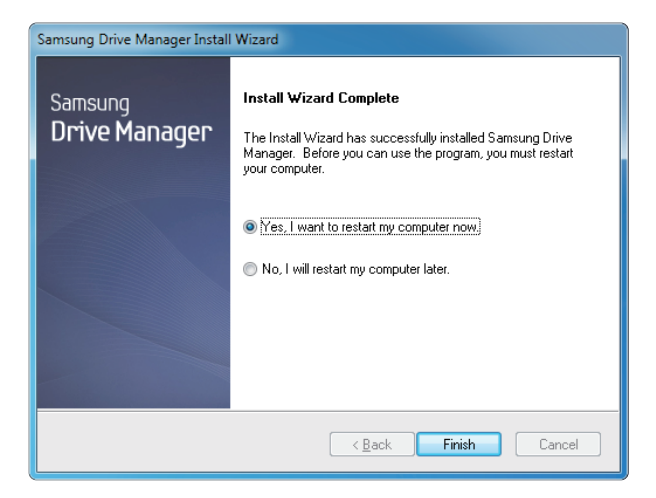

- 10. O computador pode ser reiniciado depois de o programa ter sido instalado.
- 11. Aceite o reinício do sistema (se não preferir reiniciar mais tarde) e clique em "Concluído".
  - Aconselhamos que reinicie o computador quando sugerido, para garantir o funcionamento correcto do software de Gestão de Disco Samsung.

### Como utilizar o software de Gestão de Disco Samsung

Clique em: menu iniciar do Windows → Todos os programas → Samsung → Gestão de Disco Samsung → Gestão de Disco Samsung.

Abre-se a janela em baixo exemplificada e o programa é executado

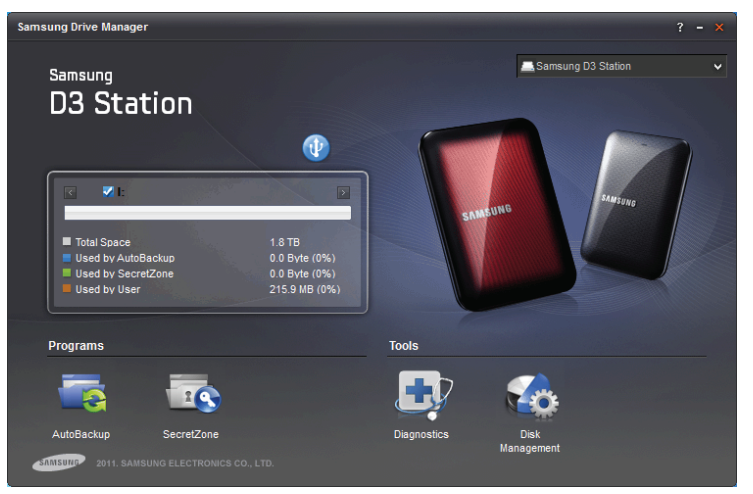

[Ecrã de Gestão de Disco Samsung]

A janela principal de Gestão de Disco Samsung fornece informações acerca da unidade, o botão Remover Hardware com Segurança, O botão Desbloquear Disco Seguro, o botão de execução de programas e botões de ferramentas.

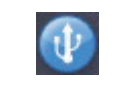

[Botão Remover com Segurança]

Clique em Remover Hardware Com Segurança, antes de remover o disco.

Alguns modelos não suportam esta função. Em seguida aparece o desbloquear botão com uma cor esbatida.

Quando é utilizado o Samsung AutoBackup para manter regularmente cópias de segurança de conjuntos de ficheiros seleccionados, esses ficheiros são integralmente copiados apenas quando é efectuada a primeira cópia de segurança; a partir daí, passam a ser monitorizados e apenas as alterações que forem efectuadas são copiadas de forma a actualizar as cópias de segurança já existentes.

Samsung SecretZone™ é uma solução de protecção informações pessoais que lhe criar e utilizar um disco encriptado no Disco Externo Samsung.

Com o Samsung SecretZone™ pode, com segurança, e de forma prática, proteger dados pessoais importantes e confidenciais.

Esta função não é compatível com uma unidades de discos externos que não suportem definições de energia.

Para informações mais detalhadas, consulte o Manual de Utilizador do software de gestão do disco fornecido com o produto.

O Manual de utilizador do software de gestão de discos Samsung pode também ser transferido do Website da Samsung.

### Resolução de Problemas

- Verifique a ligação do Cabo USB.
- Verifique a luz do LED no HDD.
- Verifique a alimentação elétrica do Disco Rígido Externo D3 Station.
   Um ruído de tique é um indicador de alimentação insuficiente.
- Se o drive não for reconhecido, tente ligar numa porta USB diferente.

### FAQ

- P1. A transferência de arquivos demora muito.
- R1. USB 3.0

Para utilizar o Hard Drive ao máximo da sua velocidade maxima, é necessário um PC ou um cartão que suporte uma interface USB 3.0 e um cabo USB 3.0.

- P2. A atual capacidade de armazenamento do Disco Rígido Externo D3 Station é diferente da capacidade mostrada na embalagem.
- R2. O tipo arquivo de sistema utilizado com a drive, a disposição da partição, tipo de sistema operacional e ainda outros fatores poderão afetar a atual capacidade de armazenamento exibida pelo seu computador. (1MB=1,000,000bytes e 1GB=1,000,000,000bytes e 1TB=1,000,000,000,000bytes.)
- P3. Liguei o meu Disco Rígido Externo D3 Station e o computador parece reconhecê-lo, mas o drive não aparece no Windows Explorer.
- R3. Disco Rígido Externo D3 Station é por padrão formatado em NTFS e irá funcionar normalmente quando o ligar ao seu computador. No entanto, a partição poderá ser apagada ou se o sistema de arquivo for alterado para um que não seja reconhecido pelo Windows, o drive não irá aparecer no Windows Explorer. Tente formatar o drive para FAT32 ou NTFS. (Cuidado: A formatação irá apagar toda informação armazenada no drive.)
- P4. Estou utilizando o Windows XP e não consigo formatar a drive para FAT32.
- R4. Os sistemas operacionais Windows posteriores ao Windows NT têm um limite do FAT32 para 32GB. Assim, se quiser formatar o seu Disco Rígido Externo D3 Station para FAT32, faça o download de um utilitário de formatação do nosso website.(Cuidado: formatação irá apagar a informação armazenada no drive. Recomendamos que faça um backup antes deprosseguir.)
- P5. O meu computador não reinicia adequadamente.
- R5. Se reiniciar o sistema com o Disco Rígido Externo D3 Station ligado ao computador, é possível que a BIOS do seu sistema tente reiniciar a partir do HDD externo. Altere a seqüência de boot da BIOS ou desligue o HDD externo do sistema e tente reiniciar novamente.
- P6. Estou utilizando um Mac e não consigo copiar os arquivos.
- R6. Se a unidade tiver sido formatada como NTFS, os dados armazenados na unidade podem ser lidos apenas por sistemas Mac. Para utilizar a unidade em sistemas operativos Mac OS X utilize o controlador NTFS 3G ou reformate a unidade.Unidade de disco externo D3 Station apenas poderão ser lidos por sistemas Mac. NTFS para Mac Driver: ver página 10 Reformatar: ver página 20

### Apêndice

AVISO - A PARTIÇÃO E A FORMATAÇÃO DO SEU DRIVE IRÁ APAGAR DE FORMA PERMANENTE TODOS OS ARQUIVOS NO DRIVE. NÃO TENTE FAZÊ-LO SEM TER FEITO O BACKUP E VERIFICADO SE ESTÃO EM BOAS CONDIÇÕES E SE SÃO ACESSÍVEIS.

#### Partição e Alteração do Tipo do Arquivo de Sistema

É possível fazer a partição do seu Disco Rígido Externo D3 Station e alterar o tipo do arquivo de sistema.

- Formatar em FAT32
- Formatar em NTFS
- Formatar em Macintosh

### Formatar em FAT32

- Utilize o utilitário Samsung USB Format Utility ou Samsung Drive Manager para formatar o seu Disco Rígido Externo para FAT32.

Utilitário de formatação da Samsug: inicie sessão em samsunghdd.seagate.com Gestão de Disco Samsung : ver página 17.

### Formatar em NTFS

Execute os seguintes passos para formatar para NTFS no Windows XP:

- Ligue o Disco Rígido Externo D3 Station ao computador.
- Clique "Iniciar" no canto inferior esquerdo do seu tela.
- Clique na tecla direita do mouse sobre "Meu Computador" e Selecione "Gerenciamento."
- Na ferramenta de "Gerenciamento do Computador", Selecione "Gerenciamento do Disco."
- Clique na tecla direita do mouse na drive que deseja formatar e depois Selecione "Excluir Partição."
- Quando tiver apagado a partição do drive, clique na tecla direita do mouse no drive que deseja formatar e depois Selecione "Nova Partição" como aparece exemplificado no diagrama abaixo.
- A partir do Assistente para novas partições, selecione "Partição Primária" e depois insira o tamanho desejado para a partição.
- No menu do "Arquivo de Sistema", Selecione "NTFS" e formate

### Format in Macintosh

Os seguintes passos descrevem a formatação em Mac OS X:

- Abra a ferramenta Mac OS X's "Utilitário Disco".
- Abra a pasta do drive principal a partir do desktop. Abra a pasta "Aplicações" e depois a pasta "Utilitários".
- Selecione o arquivo "Utilitário Disco".
- Selecione a drive que deseja formatar.
- Selecione o menu "Erase".
- Selecione "Mac OS Extended (Journaled)" no menu "Volume Format" e precione botão "Erase"

### Certificação do Produtos

CE (União / Comunidade Européia)

FCC (Comissão Federal de Comunicações)

C-TICK

BSMI (Gabinete de Normalização, Metrologia e Inspeção)

NRTL

СВ

UL

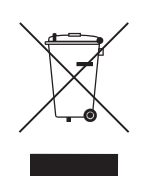

Esta marca apresentada no produto, nos acessórios ou na literatura – indica que o produto e os seus acessórios electrónicos (por exemplo, o carregador, o auricular, o cabo USB) não deverão ser eliminados juntamente com os resíduos domésticos no final do seu período de vida útil. Para impedir danos ao ambiente ou à saúde humana causados pela eliminação incontrolada de resíduos, deverá separar estes equipamentos de outros tipos de resíduos e reciclá-los de forma responsável, para promover uma reutilização sustentável dos recursos materiais.

Os utilizadores domésticos deverão contactar o estabelecimento onde adquiriram este produto ou as entidades oficiais locais para obterem informações sobre onde e de que forma podem entregar estes equipamentos para permitir efectuar uma reciclagem segura em termos ambientais.

As empresas devem contactar os seus fornecedores e informar-se sobre os termos e condições do contrato de compra. Este produto e os seus acessórios electrónicos não devem ser misturados com outros desperdícios industriais quando forem colocados no Lixo.

### FCC

|          | <b>CUIDADO:</b> Quaisquer alterações ou modificações não expressamente aprovadas pela parte responsável pela compatibilidade pode ser razão suficiente para legalmente proibir o utilizador de utilizar o equipamento.                                                                                                    |
|----------|----------------------------------------------------------------------------------------------------|
| Classe B | <b>Nota:</b> Estes equipamentos foram testados e considerados em conformidade com os limites estabelecidos para dispositivos Classe B, de acordo com a parte 15 das Regras FCC. Estes limites são determinados para garantir uma razoável protecção contra interferências nocivas em ambientes domésticos. Este equipamento gera, utiliza e pode irradiar energia em frequência rádio e, se não for instalado e utilizado de acordo com as instruções pode causar interferências nocivas em comunicações rádio. No entanto, não é concedida nenhuma garantia de que esse tipo de interferência nunca ocorra em qualquer instalação Se este equipamento não causa interferência na recepção de rádio ou televisão, o que pode ser determinado desligando e voltando a ligar o equipamento, o utilizador é encorajado a tentar corrigir a interferência, tomando uma das seguintes medidas: |
|          | <ul> <li>Reorientar ou mudar a posição da antena de recepção.</li> <li>Aumentar o espaço entre o equipamento e o receptor.</li> <li>Ligar o equipamento a outra tomada eléctrica, que pertença a uma fase diferente.</li> <li>Consulte o revendedor ou um técnico especialista em rádio/TV.</li> </ul>                                                                                                    |

Todos os direitos reservados. A Seagate é uma marca registada da SeagateTechnology LLC, ou qualquer das suas subsidiárias nos Estados Unidos e/ou outros países. A Samsung e o logótipo Samsung são marcas comerciais da Samsung Electronics Co., Ltd. Quaisquer outras marcas comerciais ou marcas registadas são consideradas propriedade legal. A referência das capacidades referidas é a seguinte: um Gigabyte (GB) representa um bilião de bytes e um Terabyte (TB) representa mil biliões de bytes.O sistema operativo do seu computador pode utilizar um sistema de medição diferente e apresentar uma capacidade inferior.Para além disso, alguma da capacidade apresentada é utilizada pela formatação e outras funções, e não estará disponível para armazenamento de dados. Os exemplos de quantidade de utilização são apenas ilustrativos. As quantidades reais variam segundo vários factores, incluindo o tamanho e o formato do ficheiro, funcionalidades e software pré-instalado. A exportação ou reexportação de hardware ou software com dados encriptados pode ser regulada pelo Departamento de Comércio, Gabinete da Indústria e Segurança dos E.U. A classificação da informação pode variar com o ambiente de operação e outros factores. A Seagate reserva-se o direito de alterar, sem obrigação de aviso prévio, ofertas ou especificações de produtos.

Seagate Technology LLC, 10200 S. De Anza Blvd, Cupertino, CA 95014 U.S.A. Seagate Technology International, Koolhovenlaan 1, 1119 NB Schiphol-Rijk, The Netherlands